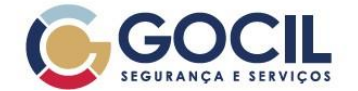

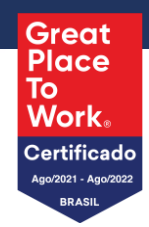

| INSTRUÇÂ      | O DE ORDENS DE SERVIÇ                                                       | OS (SOLICITAN                                                                                                    | ITE)                                                                                                    |                                                                                                    |
|---------------|-----------------------------------------------------------------------------|----------------------------------------------------------------------------------------------------|----------------------------------------------------------------------------------------------------|----------------------------------------------------------------------------------------------------|
| INT - TI      |                                                                             | Diretoria:                                                                                                    | Tecnologia da Informação                                                                                                    | - TI                                                                                                    |
| mai./2024     |                                                                             | Área Emitente:                                                                                                    | Tecnologia da Informação                                                                                                    | - TI                                                                                                    |
| 2 anos a part | ir da última revisão                                                        | Divulgação:                                                                                                    | Público (Todos as áreas da                                                                                                    | i Gocil)                                                                                                    |
| : Data:       | Itens alterados                                                             | Elaborador                                                                                                    | Revisor                                                                                                    | Aprovador                                                                                                    |
| 06/03/2024    | Elaboração Original                                                         | Lincon Ferreira                                                                                                    | Ed Jean                                                                                                    | Gregoire Morineau                                                                                                    |
|               | INSTRUÇÃ<br>INT - TI<br>mai./2024<br>2 anos a part<br>: Data:<br>06/03/2024 | INSTRUÇÃO DE ORDENS DE SERVIÇ<br>INT - TI<br>mai./2024<br>2 anos a partir da última revisão<br>: Data: Itens alterados<br>06/03/2024 Elaboração Original | INSTRUÇÃO DE ORDENS DE SERVIÇOS (SOLICITAN<br>INT - TI Diretoria:<br>mai./2024 Área Emitente:<br>2 anos a partir da última revisão Divulgação:<br>: Data: Itens alterados Elaborador<br>06/03/2024 Elaboração Original Lincon Ferreira | INSTRUÇÃO DE ORDENS DE SERVIÇOS (SOLICITANTE)         INT - TI       Diretoria:       Tecnologia da Informação         mai./2024       Área Emitente:       Tecnologia da Informação         2 anos a partir da última revisão       Divulgação:       Público (Todos as áreas da         :       Data:       Itens alterados       Elaborador       Revisor         06/03/2024       Elaboração Original       Lincon Ferreira       Ed Jean |

## Sumário

| Objetivo               | 1 |
|------------------------|---|
| Aplicação              | 1 |
| Procedimento           | 2 |
| Informações Adicionais | 8 |

### **Objetivo**

Orientar colaboradores sobre o uso do GLPI.

# Aplicação

Esse procedimento aplica-se a todos os colaboradores Gocil.

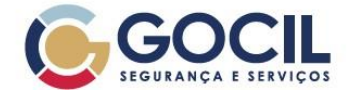

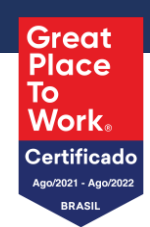

### Procedimento

1. Ao acessar o painel do GLPI você poderá ver uma tela de login onde irá logar com o mesmo usuário e senha que utiliza para acessar seu notebook, e validar se a origem está como login de rede.

|                                           | Faça login para sua<br>conta                                                                      |
|-------------------------------------------|---------------------------------------------------------------------------------------------------|
| A maneira mais segura de <b>confiar</b> . | Usuário<br>I<br>Senha Esqueceu sua senha?<br>Origem de login<br>Login de Rede •<br>Cembrar de mim |
|                                           | Elitia                                                                                            |

Figura 1 – Tela de login;

2. Após realizar o primeiro acesso, você terá a visualização do painel onde podem ser encontradas diversas ferramentas, além disso você terá a visão do status dos seus chamados abertos.

| GOCII                      | Home                         |                    | Solicitante<br>GOCIL (estrutura de árvore) |
|----------------------------|------------------------------|--------------------|--------------------------------------------|
| Home     Criar um chamado  | 1 Chamados                   | + Criar um chamado |                                            |
| <ul><li>Chamados</li></ul> | Novo                         | 0                  |                                            |
|                            | O Em atendimento (atribuído) | ٥                  |                                            |
|                            | 🛱 Em atendimento (planejado) | ٥                  |                                            |
|                            | Pendente                     | 0                  |                                            |
|                            | O Solucionado                | ٥                  |                                            |
|                            | Fechado                      | ٥                  |                                            |
|                            | Excluído                     | ٥                  |                                            |
|                            |                              |                    |                                            |
|                            |                              |                    |                                            |
|                            |                              |                    |                                            |
|                            |                              |                    |                                            |
| Kecolher menu              |                              |                    |                                            |
| gura 2 – Painel            | do software;                 |                    |                                            |

INT – TI - INSTRUÇÕES DE TRABALHO PARA O SOLICITANTE (GLPI)

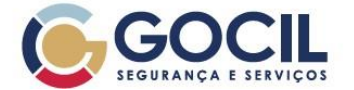

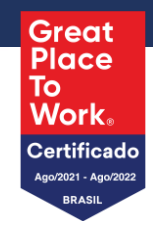

3. Instruções sobre o painel lateral do software;

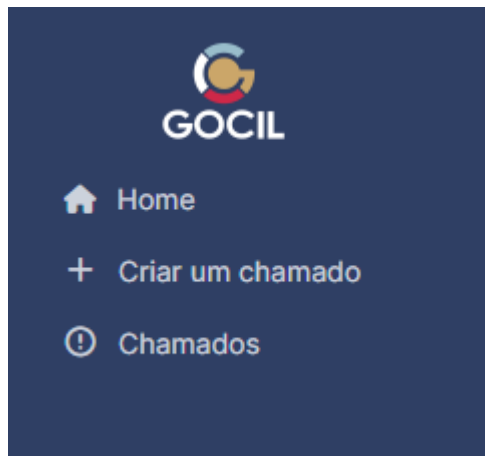

Figura 3 – Painel lateral;

Home: Serve para retornar para a página inicial;
+ criar um chamado: Serve para abrir chamados em diferentes setores;
Chamados: Serve para filtrar seus chamados em geral;

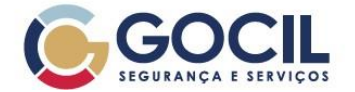

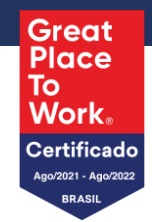

4. Clicando no seu usuário no canto superior direito do painel, você terá as seguintes opções:

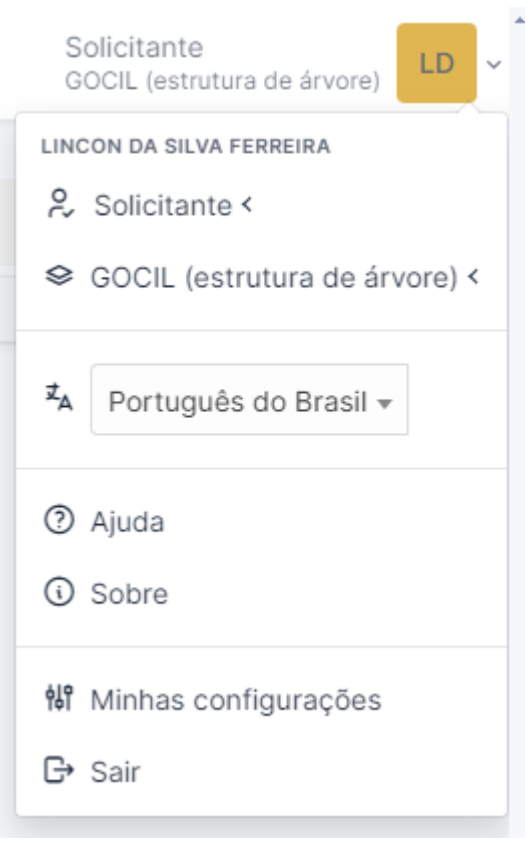

Figura 4 – Painel do colaborador;

**Solicitante:** Serve para visualizar e trocar o seu nível de acesso (Solicitante ou Analista); **Estrutura de árvore:** Serve para encontrar setores e categorais de chamado com mais facilidade; **Ajuda:** Não utilizar;

Sobre: Não utilizar:

Minhas configurações: Serve para personalizar o seu perfil;

Sair: Serve para sair do seu perfil;

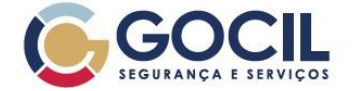

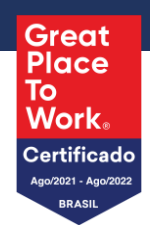

5. Dando ênfase à "estrutura de árvore" entendemos que ao selecionar um setor específico e uma classe de chamado, poderemos abrir um chamado com mais facilidade tendo em conta que serão filtrados os tipos de chamados da categoria selecionada.

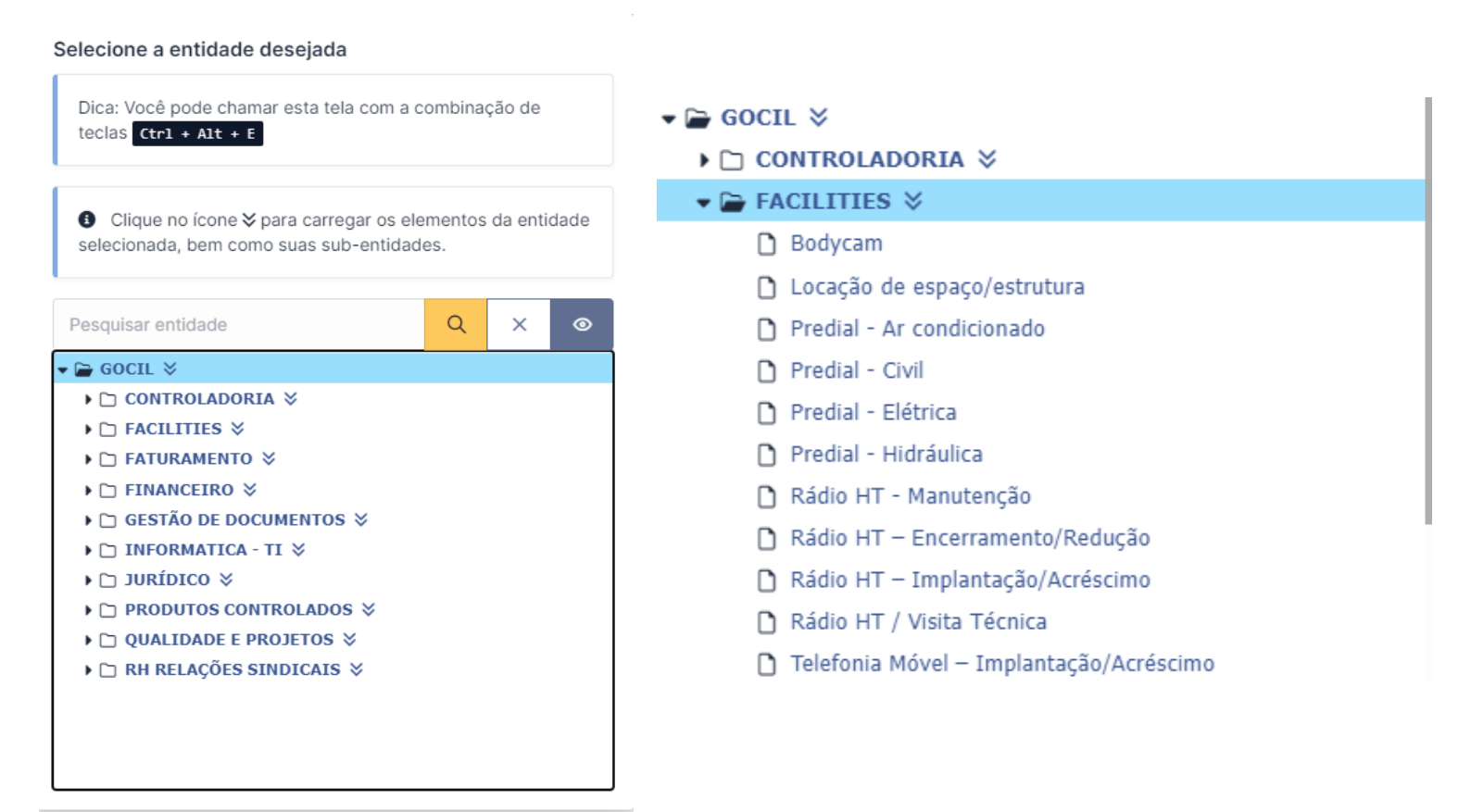

Figura 5 - Filtro de setores;

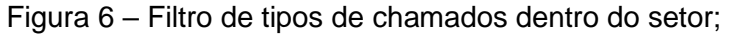

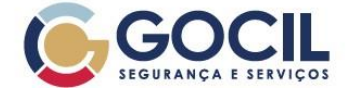

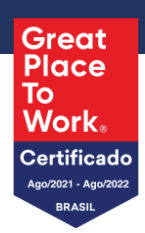

Feito isso, você visualizará o painel de abertura de chamados, onde é obrigatório selecionar a ( categoria do chamado, título e descrição). Com o filtro realizado anteriormente você notará que existirão categorias mais específicas de chamados.

| creva o incluente ou a requis | siçao                                                            |   |  |  |
|-------------------------------|------------------------------------------------------------------|---|--|--|
| Тіро                          | Requisição                                                       | • |  |  |
| Categoria *                   |                                                                  | i |  |  |
| Urgência                      |                                                                  | • |  |  |
| Observadores                  | GOCIL > FACILITIES > Predial - Civil                             |   |  |  |
| Localização                   | »Manutenção                                                      | Ø |  |  |
| Título *                      | · · · · · · · · · · · · · · · · · · ·                            |   |  |  |
| Descrição *                   | Simples V B I A V M ····                                         |   |  |  |
|                               |                                                                  |   |  |  |
|                               |                                                                  |   |  |  |
|                               | Arquivo(s) (20 MB max) 1<br>Arraste e solte seu arquivo aqui, ou |   |  |  |

Figura 7 – Tela de abertura de chamado;

Dentre as opções do chamado você poderá colocar algum colaborador como observador, sendo assim, deixando alguém em cópia do respectivo chamado.

Lembrando que é sempre importante selecionar a categoria do chamado sendo o mais específico possível.

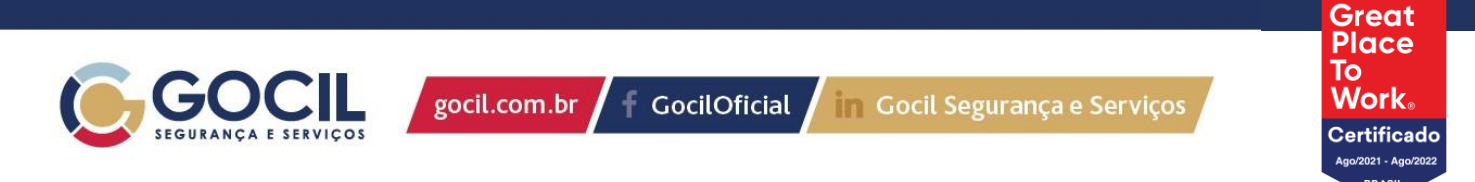

6. Após a abertura do chamado você notará que no painel inicial já estará com um chamado aberto e que chegará um e-mail informando abertura e modificações do chamado.

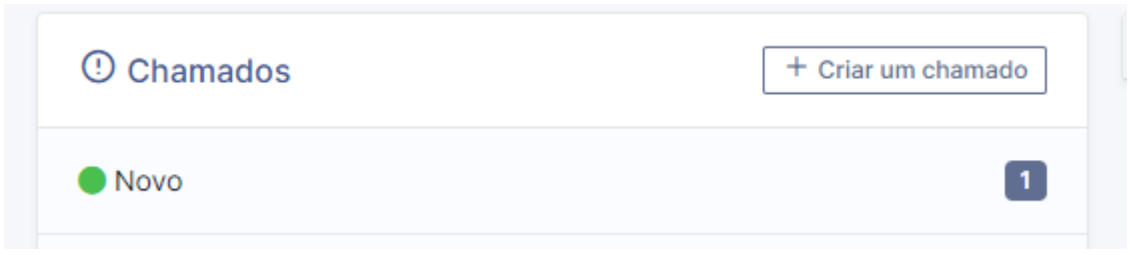

Figura 8 – Painel de chamados;

Agora basta aguardar o atendimento, respondendo as solicitações dos analistas do setor.

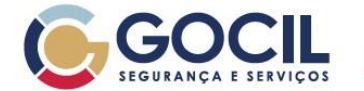

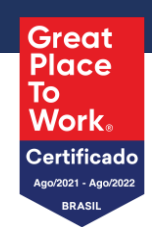

### Informações Adicionais

- Este documento substitui todas as versões anteriores.
- Não utilizar cópia impressa sem verificar a versão vigente.
- As informações contidas neste documento são restritas e de uso exclusivo da Gocil Segurança e Serviços e não podem ser utilizadas ou reproduzidas sem autorização escrita da mesma.